## ★インターネット予約の手順★(スマートフォンサイトの場合)

(1)スマートフォンサイトへアクセスします。

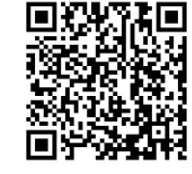

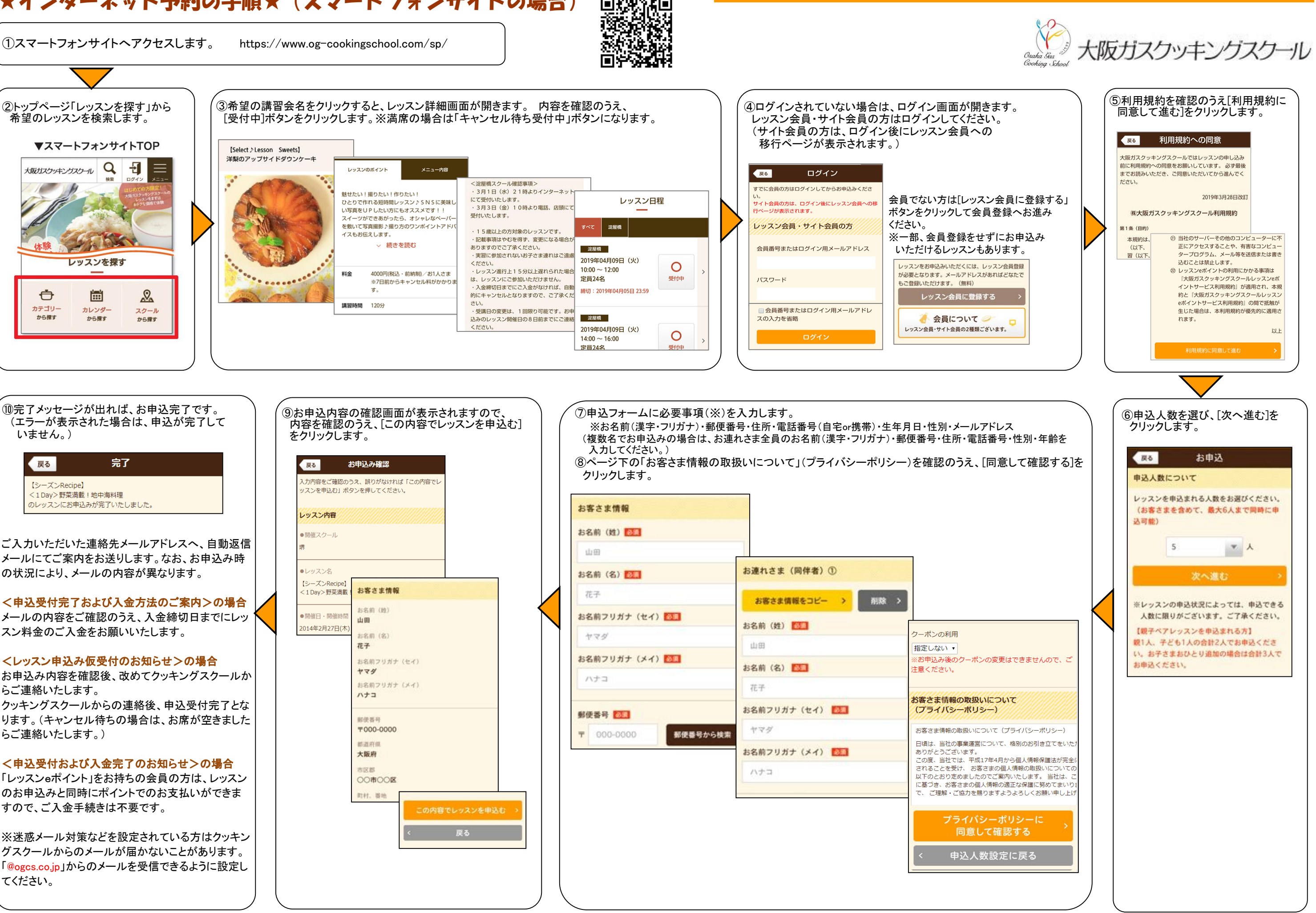

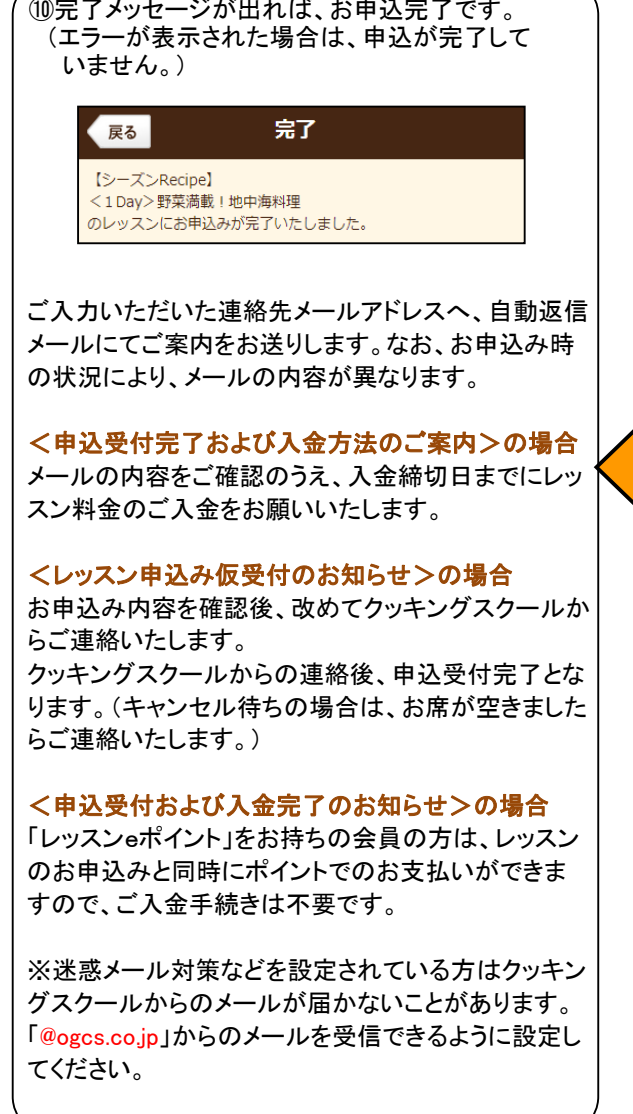

Ċ

カテゴリー

から探す